# Handbok – medicinsk registrering i PASiS webb-miljö

| Allmänt                                                                                                    | sid 2                                          |  |  |
|----------------------------------------------------------------------------------------------------|------------------------------------------------|--|--|
| Medicinsk registrering – översikt                                                                                                   | sid 4                                          |  |  |
| Medicinsk registrering öppen vård                                                                                                   | sid 6                                          |  |  |
| Besöksregistrerade vårdkontakter                                                                                                    | sid 6                                          |  |  |
| Ej besöksregistrerade vårdkontakter                                                                                                 | sid 8                                          |  |  |
| <ul> <li>DRG</li> <li>Vårdlogik</li> <li>Byt huvuddiagnos/bidiagnos</li> <li>Vårdåtgärder KVÅ/Operation</li> <li>Egenkod</li> </ul> | sid 10<br>sid 10<br>sid 11<br>sid 11<br>sid 12 |  |  |
| Medicinsk registrering sluten vård                                                                                                  | sid 13                                         |  |  |
| <ul> <li>DRG</li> <li>Vårdlogik</li> <li>Byt huvuddiagnos/bidiagnos</li> <li>Vårdåtgärder KVÅ/Operation</li> <li>Egenkod</li> </ul> | sid 15<br>sid 15<br>sid 16<br>sid 17<br>sid 18 |  |  |
| Register (tecken-PASiS)                                                                                                    | sid 19                                         |  |  |
| <ul> <li>DRG</li> <li>Vårdåtgärder KVÅ/Operation</li> <li>Läkemedelskoder</li> <li>Egenkoder</li> </ul>                             | sid 19<br>sid 20<br>sid 21<br>sid 21           |  |  |
| EASY – bildnummer för medicinsk reg ÖV och SV                                                                                       | sid 24                                         |  |  |

## Allmänt om PASiS funktioner i webbmiljö Inloggning

Adressen är http://147.220.253.31 för att komma till startmenyn i produktion.

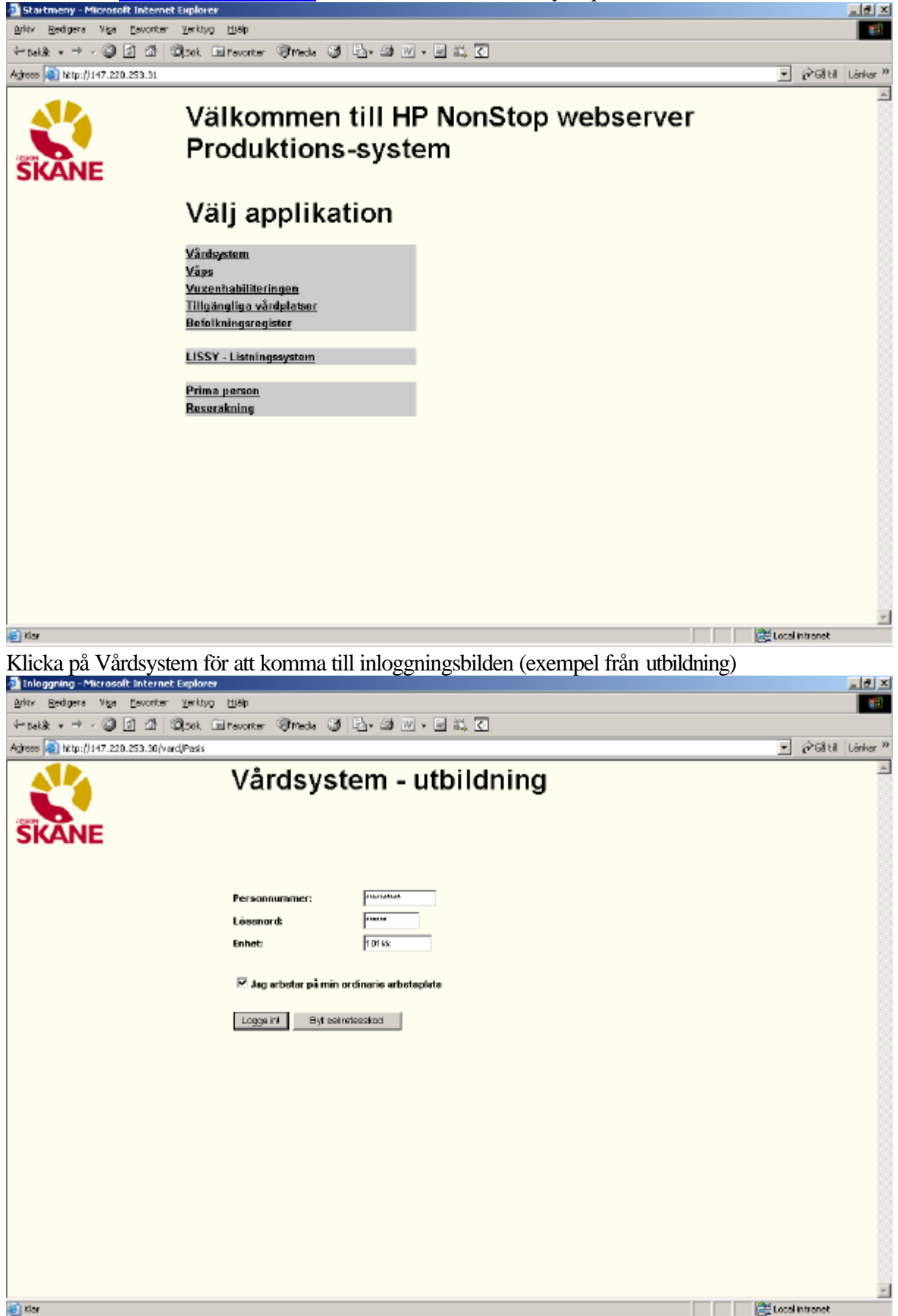

| PASiS utbildning     | Reviderad 070423                                               |
|----------------------|----------------------------------------------------------------|
| Rubriker i bilden:   |                                                                |
| Personnummer Skriv 1 | 0 siffror i följd – utan sekel                                 |
| Lösenord             | Samma som för inloggning i T-PASiS                             |
| Enhet                | PASiS-förkortning för den enhet användaren har behörighet till |

Det är inte obligatoriskt att skriva med versaler (stora bokstäver)

Den behörighet som är upplagd i EASY gäller både för T-PASiS och webb-PASiS

"Jag arbetar på min ordinarie arbetsplats"

OBS! Viktig uppgift för den som besöksregistrerar på webben - se handbok Besöksregistrering

## Visning av meddelande

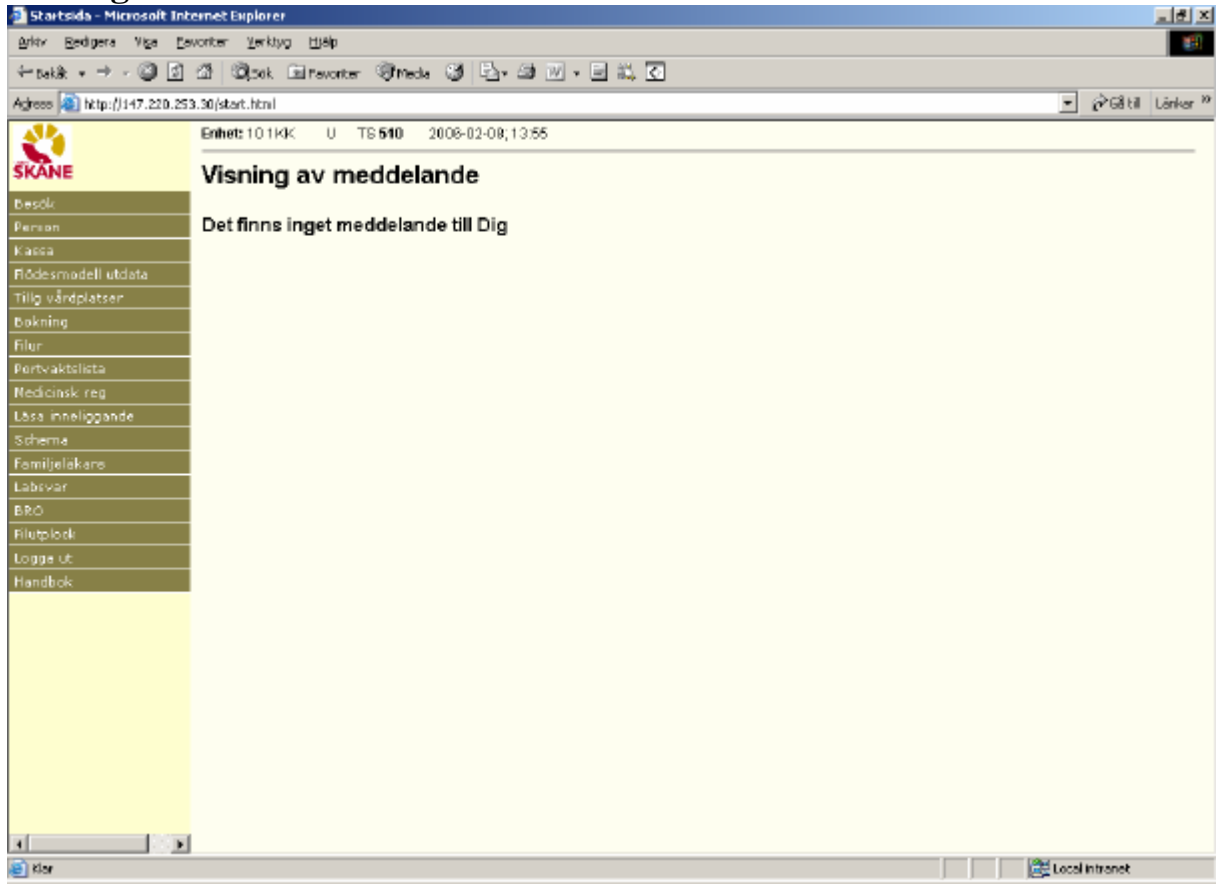

Meddelanden som skrivs i system TS och avser system SP och system VA visas direkt efter inloggning i webb-PASiS och T-PASiS

### Meny

Till vänster i bilden finns meny över de funktioner som användaren har behörighet till. För användarstöd – se respektive handbok

### Inledning

För vårdkontakter i öppen vård är medicinsk registrering obligatorisk för alla läkarbesök

För vårdkontakter i sluten vård är medicinsk registrering obligatorisk.

Från den medicinska registreringen överförs varje år uppgifter till socialstyrelsen.

#### **Medicinsk registrering**

Klicka på/tabba till rubriken "Medicinsk reg"

| 🗿 Startsida - Microsoft Int                             | ternet Explorer                                                    |                  |
|---------------------------------------------------------|--------------------------------------------------------------------|------------------|
| Arkty Bedigera Viga Ea                                  | avorter Yerktug Hjälp                                              | 19               |
| $\leftarrow_{takk} * \Rightarrow \cdot \textcircled{3}$ | 21 Olonk Entrevorter Streds S E. 21 W . E 11, C                    |                  |
| Agrees (2) http://147.220.25                            | 53.30(start.html                                                   | ∙ @Gâtil Lânkar™ |
| 2                                                       | Medicinsk registrering                                             |                  |
| SKANE                                                   | Enihet: 10 1 KK U SP 164 2006-02-08; 14:22 Menyval:                |                  |
| Parton                                                  | Personnummer Hama                                                  |                  |
| Kassa<br>Flődesmodell utdata                            | Adrose Huvudman Hationalitet<br>Postadress Tel bern Tel arb Ändrad |                  |
| Tilig värdplatser<br>Bakeine                            |                                                                    |                  |
| Filur                                                   | Läs Diepreg uten besök                                             |                  |
| Portvaktelista                                          |                                                                    |                  |
| Nedicinsk reg                                           |                                                                    |                  |
| Nedicinsk reg                                           |                                                                    |                  |
| Läsa inneliggande                                       |                                                                    |                  |
| Scheme                                                  |                                                                    |                  |
| Familjeläkare                                           |                                                                    |                  |
| Labsvar                                                 |                                                                    |                  |
| BRO                                                     |                                                                    |                  |
| rilutplock                                              |                                                                    |                  |
| Logge ut                                                |                                                                    |                  |
| Handbok                                                 |                                                                    |                  |
|                                                         |                                                                    |                  |
|                                                         |                                                                    |                  |
|                                                         |                                                                    |                  |
|                                                         |                                                                    |                  |
|                                                         |                                                                    |                  |
|                                                         |                                                                    |                  |
|                                                         |                                                                    |                  |
|                                                         |                                                                    |                  |
|                                                         |                                                                    |                  |
| 1 D                                                     |                                                                    |                  |
| le Klar                                                 | (B) to                                                             | tal intranet     |

Skriv patientens personnummer, 10 tecken utan mellanslag och Läs/Alt-L för att få fram personuppgifter och registrerade vårdkontakter.

| PASiS utbildning              | 5                |                 |                 |       |               |          |         |         |         |      |    |      |       | Revide        | rad 07   | '0423     |
|-------------------------------|------------------|-----------------|-----------------|-------|---------------|----------|---------|---------|---------|------|----|------|-------|---------------|----------|-----------|
| 🗿 Startsida - Microsoft Int   | ernet Explorer   |                 |                 |       |               |          |         |         |         |      |    |      |       |               | 1        | . 8 ×     |
| Arlov Redigera Vica Ea        | woriter Yerktyg  | ЩЩр             |                 |       |               |          |         |         |         |      |    |      |       |               |          | 1         |
| 🌀 eskit 🔹 🕥 - 💌               | 2 🏠 🔎            | ) Sók 🤺 Favo    | eiter 🥴 🔗 -     | 5     | <u>w</u> -    | 1        | <u></u> | 8       |         |      |    |      |       |               |          |           |
| Agireene 🗿 hktp://147.220.253 | 3.30/start.html  |                 |                 |       |               |          |         |         |         |      |    |      |       |               | G8 BI LI | inkar 🏾 🍽 |
| SKANE                         | 5 4 - 4 - 0 U 45 |                 | M               | edic  | cinsk r       | egis     | treri   | ng -    | Öve     | rsil | αt |      |       |               |          |           |
| Basók                         | Enhet: 101KiH    | U SP184         | 4 2007-04-19;1  | 2:02  | Nemy al:      | <u> </u> |         |         |         |      |    |      |       |               |          |           |
| Person                        | Personnumm       | er 800808 0809  | 19 N            | ame T | UFF, THEA     |          |         |         |         |      |    |      |       |               |          |           |
| Kassa                         | Adress           | TUPP TUPPSPA    | ET Hovedman 1   | 1 1   | ationalitet 5 |          |         |         |         |      |    |      |       |               |          |           |
| Flödesmodell utdata           | Postadress       | 29116 KRISTLA   | STAD Tel hem    | т     | felarb 0      | 7055689  | 9 Ändr  | ad 2007 | 0320 NT |      |    |      |       |               |          |           |
| Tillg vårdplatser             | VISTELSEADRH     | BETALN ANSV FIN | NS              |       |               |          |         |         |         |      |    |      |       |               |          |           |
| Bokning                       |                  |                 |                 | _     |               |          |         |         |         |      |    |      |       |               |          |           |
| Filur                         | Enhet Mott       | Indatum/kl      | In Utdatum/kl   | Ut    | Vårdg Åtg     | Akut     | Ktyp    | Diag    | Ställd  | Fler | Op | Egen | Inkod |               |          |           |
| Skuten värd                   | 101KE            | 20070317 0900   | 5 20070318 0800 | 5     |               |          |         |         |         | N    | N  | N    |       |               |          |           |
| Nedicinsk: reg                | 101KR            | 200703151000    | 1 20070316 1000 | 5     |               |          |         |         |         | N    | N  | N    |       |               |          |           |
| Nedicinsk reg                 | 101KR MASK       | 20070309        |                 | 1     | NNY           | N        | KO      |         | N       | N    |    | N    |       |               |          |           |
| Scheme<br>e on or             | 101KR MASK       | 20070307        |                 | 1     | PAS           | N        | ДÐ      | K401    | N       | J    |    | N    |       |               |          |           |
| Laberar .                     | 101KE MASK       | 20070222        |                 |       | PAS           | N        | TE      |         | N       | N    |    | N    |       |               |          |           |
| Laus var                      | 101KR MASK       | 20070222        |                 | 1     | NNY           | N        | ко      |         | N       | N    |    | N    |       |               |          |           |
| Filutalack                    | 101KR MASK       | 20070214        |                 |       | PAS           | N        | NY      |         | N       | N    |    | N    |       |               |          |           |
| Handbok                       | 101KR MASK       | 20070208        |                 |       | 30            | N        | ДÐ      |         | N       | N    |    | N    |       |               |          |           |
| Administration                | 101KR MASK       | 20070208        |                 |       | 30            | N        | NY      |         | N       | N    |    | N    |       |               |          |           |
| Enhetsanteckningar            | 101KR MASK       | 20070208        |                 |       | 20            | N        | Др      |         | N       | N    |    | N    |       |               |          |           |
| PK Anteckninger               | 101KR MASK       | 20070116        |                 |       | PAS           | N        | NV      | 6001    | N       | N    |    | N    |       |               |          |           |
| Omloggning                    | 1 DE KIR         | 20020114-2300   | 1 20020313 0900 | 2     |               |          |         |         |         | N    | N  | N    |       |               |          |           |
| Logge ut                      | ADDRESS MASSA    | 200704.09       |                 |       | PAS           | ы        | NV      |         | N       | N    |    | N    |       |               |          |           |
|                               | TRUES BOARD      | 20010100        |                 |       |               |          |         |         |         |      |    |      |       |               |          |           |
|                               | Numerior         | Discuss         | a uteo bosök    |       |               |          |         |         |         |      |    |      |       |               |          |           |
|                               | Olata al da      |                 | 0.0             |       |               |          |         |         |         |      |    |      |       |               |          |           |
|                               | Sista sidar      | SPS11203        | 20              |       |               |          |         |         |         |      |    |      |       |               |          |           |
|                               |                  |                 |                 |       |               |          |         |         |         |      |    |      |       |               |          |           |
|                               |                  |                 |                 |       |               |          |         |         |         |      |    |      |       |               |          |           |
|                               |                  |                 |                 |       |               |          |         |         |         | _    | _  | _    |       | Labahiahaa    | . 101-   | _         |
| <b>E</b>                      |                  |                 |                 |       |               |          |         |         |         | J    |    |      |       | s rokak moran | 10.      |           |

### Medicinsk registrering – Översikt

Översikten innehåller uppgifter om registrerade vårdkontakter i öppen och sluten vård. Rubriker

| Kuulikei         |                                                                                                    |
|------------------|----------------------------------------------------------------------------------------------------|
| Enhet            | Förvaltning plus medicinskt ansvarig enhet                                                                                                    |
| Mott             | Mottagning enligt register - från besöksreg <u>bild 085</u>                                                                                                    |
| Indatum/kl       | Datum för vårdkontakten - från besöksreg <u>bild 085</u><br>eller<br>Datum och klockslog för inskrivning i sluten vård – från bild 102                                                                                                    |
| In               | Insätt visar varifrån patienten kommer till enheten – <u>bild 102</u><br>1 = Från hemmet utan HSL<br>2 = Från annat sjukhus/förvaltning(ej region Skåne)<br>3 = Från annat sjukhus/förvaltning(region Skåne)<br>4 = Från korttidsboende<br>5 = Från annan enhet eget sjukhus/förvaltning (överflyttning)<br>6= Från boende med kommunala insatser enl HSL<br>8= Från vistelse på psyk.sjukhem. |
| Utdatum/kl<br>Ut | Datum och klockslag för utskrivning från sluten vård . från <u>bild 102</u><br>Utsätt visar vart patienten skrivs ut – <u>bild 102</u><br>1 = Till hemmet<br>2 = Till annat sjukhus/förvaltning(ej region Skåne)<br>3.= Till annat sjukhus/förvaltning(region Skåne)<br>4 = Till korttidsboende<br>6 = Till hemmet med HSL-insats<br>7 = Avliden<br>8 = Till vistelse på psyk.sjukhem          |

| PASiS utbildning | Reviderad 070423                                                                  |
|------------------|-----------------------------------------------------------------------------------|
| Vårdg            | Signatur – från besöksreg <u>bild 085</u> och vårdgivarreg <u>bild 735</u>        |
| Åtg              | J om åtgärd registrerad i <u>bild 219</u>                                         |
| Akut             | J om akut vårdkontakt, i annat fall N - från besöksreg <u>bild 085</u>            |
| Ktyp             | Kontakttyp - från besöksreg <u>bild 085</u>                                       |
| Diag             | Registrerad WHO-diagnos från <u>bild 084</u> eller <u>bild 113</u>                |
| Ställd           | Diagnos ställd J/N – används i flödesmodellen                                     |
| Fler             | J om fler diagnoser finns, utöver den visade                                      |
| Op               | J om operationskod registrerats i bild 113                                        |
| Egen             | J om egenkod är registrerad i <u>bild 084</u> eller <u>bild 113</u>               |
| Inkod            | Kod från inskrivning i sluten vård – <u>bild 102</u> och register <u>bild 706</u> |

#### Medicinsk registrering av registrerade besök i öppen vård

Klicka på rödmarkerad enhet på vald rad i översikten för att få fram registreringsbild:

| oli Startsida - Microsoft Int                         | ernet Explorer                                                                                   |  |  |  |  |  |  |
|-------------------------------------------------------|--------------------------------------------------------------------------------------------------|--|--|--|--|--|--|
| <u>Arkiz R</u> edigera Vi <u>s</u> a <u>F</u> a       | uonitaer Yeehilyg Hjälp 🦓                                                                        |  |  |  |  |  |  |
| 🕒 Bakit + 💮 - 💌                                       | 😋 Eddie - 💿 - 💌 😫 🏠 🔎 Sok 👷 Fevoriter 🤣 😥 - 😓 🗷 - 🔜 🏭 🐼 🚳                                        |  |  |  |  |  |  |
| Agireene 🔊 http://147.220.251                         | 9.30(start.html 💌 🛃 CS BI Linker **                                                              |  |  |  |  |  |  |
| SKANE                                                 | Medicinsk registrering  Embet: 10.1kB U.SP.084 2007-04-19:17:17 Ulemani                          |  |  |  |  |  |  |
| Desók                                                 |                                                                                                  |  |  |  |  |  |  |
| Kassa                                                 | Personnummer 800808 0809 19 Name TUFF, THEA<br>Adress TUFT TUFTSPÄRET Huvudman 11 Nationalitet S |  |  |  |  |  |  |
| Flödesmodell utdata                                   | Peetadreax 29116 KRISTANSTAD Tellisem Tellarb 070556699 Ändrad 20070329 MT                       |  |  |  |  |  |  |
| Tillg värdplatsen                                     | VISTELSEADR+BETALN ANSV FINNS                                                                    |  |  |  |  |  |  |
| Filur                                                 | Enhet 101H/R Mottagning MASK Datum 20070307 Akut NSJ Anledning SJ Upplagd 20070307 NT            |  |  |  |  |  |  |
| Sluten vård                                           | Vårdgivare (FAS 🛛 OR PATRIK SVENSSON Kontakttyp 🗚 BÅTERBESÖK 💽 Ändrad 20070413 NT Vårdlogik E    |  |  |  |  |  |  |
| Nedicinsk reg<br>Medicinsk reg                        |                                                                                                  |  |  |  |  |  |  |
| Schema                                                | Lite/1500 Cp megemetetupe subset                                                                 |  |  |  |  |  |  |
| Familjeläkare                                         | Nir Bidlagnes IIr Bidlagnes IIr VXXV-kod                                                         |  |  |  |  |  |  |
| Labsvar<br>BRO                                        | 2 10300 Celiaki B 3 1 14022 Cerveiting forgitning red och                                        |  |  |  |  |  |  |
| Filutplock                                            | 4 5 2                                                                                            |  |  |  |  |  |  |
| Handbok                                               | 5 7 Nr Läkemedelskod                                                                             |  |  |  |  |  |  |
| Administration                                        | 8 9 1 BOTACOB ACETYLSALICYLSYRA                                                                  |  |  |  |  |  |  |
| PK Anteckninger                                       | 10 11 2                                                                                          |  |  |  |  |  |  |
| Omloggning                                            | 12 13 3                                                                                          |  |  |  |  |  |  |
| Logga ut                                              | 14 15 4                                                                                          |  |  |  |  |  |  |
|                                                       | Spore KVA/Operationer Finns* Egenkoder Ny patient Översikt Diagreg utan besök                    |  |  |  |  |  |  |
|                                                       | Läsning ok SPS0840 1 A                                                                           |  |  |  |  |  |  |
|                                                       |                                                                                                  |  |  |  |  |  |  |
| I                                                     |                                                                                                  |  |  |  |  |  |  |
| e Kar                                                 | Usiak intranat                                                                                   |  |  |  |  |  |  |
| <u>I bilden visas:</u>                                |                                                                                                  |  |  |  |  |  |  |
| Personuppgifter                                       | r Rad 1 – 3 hämtas från <u>bild 014,</u> går ej att ändra här                                    |  |  |  |  |  |  |
| Vårdkontakt                                           | Rad 4 – 5 hämtas från <u>bild 085</u> besöksregistrering                                         |  |  |  |  |  |  |
| Enhet                                                 | Inloggad enhet                                                                                   |  |  |  |  |  |  |
| Mott                                                  | Mottagning där patienten gjorde sitt besök                                                       |  |  |  |  |  |  |
| Datum                                                 | Datum för besöket                                                                                |  |  |  |  |  |  |
| Akut                                                  | Ja eller Nej                                                                                     |  |  |  |  |  |  |
| Anl                                                   | Besöksanledning                                                                                  |  |  |  |  |  |  |
| Upplagd/Ändra                                         | d Datum och signatur på den användare som gjort uppläggn/ev.ändring.                             |  |  |  |  |  |  |
| Vårdgivarsignatur – som går att ändra - samt klartext |                                                                                                  |  |  |  |  |  |  |

#### Uppgifter att registrera:

| Huvuddiagnos    | Registera den WHO-diagnoskod som är huvuddiagnos.                              |
|-----------------|--------------------------------------------------------------------------------|
| Rad 2 – 15      | Registrera övriga WHO-diagnoskoder här. Dessa diagnoser räknas som bidiagnoser |
| VWXY-kod        | Se kapitel XX i "Klassifikation av sjukdomar och hälsoproblem"                 |
| Läkemedelskoder | Registrera läkemedelskoder enligt register <u>bild 746.</u>                    |

Fyll i uppgifter i valda fält och Spara

I bilden visas registrerade koder i klartext – kontrollera att rätt kod registrerats !!

#### Medicinsk registrering utan besök

Klicka på/tabba till rubriken "Medicinsk reg"

| 🗿 Startsida - Microsoft Int                                              | ternet Explorer                                     | 그런 지                                         |
|--------------------------------------------------------------------------|-----------------------------------------------------|----------------------------------------------|
| <u>Arktv R</u> edigera Vi <u>s</u> a <u>F</u> a                          | worker Yerkhyg Ejskp                                | 100 H                                        |
| $\leftarrow_{table} \ * \ \Rightarrow \ * \ \textcircled{a} \ \boxed{3}$ | 🕼 🕼 Solt. El revorter 🧊 Mede 🎯 🖓 v 🕼 🕡 v 🖃 👯 🕢      |                                              |
| Agrees 🏹 http://147.220.25                                               | 3.30(start.html                                     | → <sup>(2)</sup> Gå til Länkar <sup>10</sup> |
|                                                                          | Medicinsk registrering                              |                                              |
| Besők                                                                    | Enthet: 1011KK U SP 184 2006-02-08; 14:22 Menyvar M |                                              |
| Person                                                                   | Personnummer                                        |                                              |
| Kassa                                                                    | Adress Huvedman Helionalitet                        |                                              |
| Flödesmodell utdata                                                      | Postadress Telhem Telarb Ändrad                     |                                              |
| Tillg värdplatser                                                        |                                                     |                                              |
| Bokning                                                                  | Lite Dissues uter health                            |                                              |
| hlur<br>Dest velstellete                                                 | Degleg neupesok                                     |                                              |
| Portvartsinta<br>Medicinele eng                                          |                                                     |                                              |
| Nedicinsk reg                                                            |                                                     |                                              |
| Lasa inneliopande                                                        |                                                     |                                              |
| Scheme                                                                   |                                                     |                                              |
| Familjeläkare                                                            |                                                     |                                              |
| Labsvar                                                                  |                                                     |                                              |
| BRO                                                                      |                                                     |                                              |
| Filutplock                                                               |                                                     |                                              |
| Logga ut                                                                 |                                                     |                                              |
| Handbok                                                                  |                                                     |                                              |
|                                                                          |                                                     |                                              |
|                                                                          |                                                     |                                              |
|                                                                          |                                                     |                                              |
|                                                                          |                                                     |                                              |
|                                                                          |                                                     |                                              |
|                                                                          |                                                     |                                              |
|                                                                          |                                                     |                                              |
|                                                                          |                                                     |                                              |
| H                                                                        |                                                     |                                              |
| a kiar                                                                   |                                                     | 😹 Local Intranet                             |
|                                                                          |                                                     |                                              |

Skriv patientens personnummer, 10 tecken utan mellanslag och Läs/Alt-L för att få fram personuppgifter och registrerade vårdkontakter.

| PASiS utbildning                                                                                                    | Reviderad 070423                                                                                                    |
|----------------------------------------------------------------------------------------------------|----------------------------------------------------------------------------------------------------|
| Web-PASIS - Microsoft I                                                                                                    | nternet Explorer                                                                                                    |
| Brity Redigers vige [s                                                                                                    | Werker Terking Terking State 2011 등 2011 등  |
| Adress http://147.220.25                                                                                                    | an agus annsa ghean ghean ghean an an an an an an an an an an an an a                                                                                                    |
|                                                                                                    | Medicinsk registrering - Översikt                                                                                                    |
| SKANE                                                                                                    | inculation registering - eresand                                                                                                    |
| Desők                                                                                                    | Enhet: 10 1KIC U SP 194 2006-03-20; 11:34 Menyval:                                                                                                    |
| Person                                                                                                    | Personnummer 800809 0808 19 Namn LARSSON, NAJA                                                                                                    |
| Kassa<br>Flödesmodell utdata                                                                                                    | Adress STORGATAN 54 Huvudman 12 Nationalitet 5<br>Pestedross 22165 LUND Tellhom Tellerb Ändred                                                                                                    |
| Tillg vårdplatser                                                                                                    |                                                                                                    |
| Bokning<br>Filur                                                                                                    | Enhet Mott Indatum/ki In Utdatum/ki Ut Vårdg Ätg Akut Ktyp Diag Stålld Fler Op Egen Inkod                                                                                                    |
| Portvaktslista                                                                                                    | 101KK 200603081000 1 K401 J J N                                                                                                    |
| Nedicinsk reg                                                                                                    | 101XX MMOT 20060307 10 J NY N N N                                                                                                    |
| Lasa inneliggande                                                                                                    |                                                                                                    |
| Scheme                                                                                                    | Ny potent Diogreg uton besök                                                                                                    |
| Familjeläkare<br>Labsvar                                                                                                    | Sista sidan SPS1120 32 D                                                                                                    |
| BRO                                                                                                    |                                                                                                    |
| Pilutplock                                                                                                    |                                                                                                    |
| Handbok                                                                                                    |                                                                                                    |
|                                                                                                    |                                                                                                    |
|                                                                                                    |                                                                                                    |
|                                                                                                    |                                                                                                    |
|                                                                                                    |                                                                                                    |
|                                                                                                    |                                                                                                    |
|                                                                                                    |                                                                                                    |
| al Con                                                                                                    |                                                                                                    |
|                                                                                                    |                                                                                                    |
| ē.                                                                                                    | Decel intraret                                                                                                    |
| Klicka på Diag                                                                                                    | nosreg utan besök/tryck Alt-D för att komma till registreringsbild                                                                                                    |
| <ul> <li>Klicka på Diag</li> <li>web-PASIS - MICrosoft I</li> </ul>                                                                                                    | nosreg utan besök/tryck Alt-D för att komma till registreringsbild                                                                                                    |
| Klicka på Diag<br>Web PASS - Microsoft I<br>Arter Bedgere Vige De                                                                                                    | nosreg utan besök/tryck Alt-D för att komma till registreringsbild                                                                                                    |
| Klicka på Diag     Web PASS - Microsoft I     Artiv Bedgers Vija De     + takik + -> - @ 1                                                                                                    | nosreg utan besök/tryck Alt-D för att komma till registreringsbild                                                                                                    |
| Klicka på Diag Web-PASS - Microsoft I Arkv. Bedgers. Viga. Es Hotik: +                                                                                                    | nosreg utan besök/tryck Alt-D för att komma till registreringsbild                                                                                                    |
| <ul> <li>Sticka på Diag</li> <li>Web-PASIS - Microsoft I</li> <li>Arity Bedgers Via De</li> <li>← tastà + → - ② I</li> <li>Adress ③ http://147.220.25</li> </ul>                                                                                                    | nosreg utan besök/tryck Alt-D för att komma till registreringsbild<br>nternet Explorer<br>worter geskyg Bab<br>C Cook Ensworter Thede C Law W + C L C<br>3.30/stat.html<br>Medicinsk registrering                                                                                                    |
| Klicka på Diag Web #Ass - Microsoft I Arter Bedgers Visa Es totalik @ A Actroso @ http://147.220.55 SKARE                                                                                                    | nosreg utan besök/tryck Alt-D för att komma till registreringsbild                                                                                                    |
| Klicka på Diag<br>Web-FASS - Microsoft I<br>gritz Bedgers Via Es<br>+ bakit + + - @ 1<br>Agrees inter/1147.220.25<br>SKARE<br>Desold<br>Person                                                                                                    | incorreg utan besök/tryck Alt-D för att komma till registreringsbild  internet Euglorer  internet Euglorer  inter Uktyo DAp  internet Euglorer  inter 2000 Uktor Proventer Theda I I I I I I I I I I I I I I I I I I I                                                                                                    |
| Klicka på Diag<br>Klicka på Diag<br>Arive Bedgers Vija De<br>Ertakik + -> - @ A<br>Agrees @ http://147.220.25   Agrees @ http://147.220.25   Siccie   Besok   Person   Kassa                                                                                                    |                                                                                                    |
| Klicka på Diag<br>Arkv Bedgera Via Di<br>totalä: • -> - · · · · · · · · · · · · · · · · ·                                                                                                    | Inosreg utan besök/tryck Alt-D för att komma till registreringsbild  Internet Euglorer  Inosreg utan besök/tryck Alt-D för att komma till registreringsbild  Internet Euglorer  Inosreg useh utan besök/tryck Alt-D för att komma till registreringsbild  Internet Euglorer  Inosreg useh utan besök/tryck Alt-D för att komma till registreringsbild  Internet Euglorer  Inosreg useh utan besök/tryck Alt-D för att komma till registreringsbild  Internet Euglorer  Inosreg useh utan besök/tryck Alt-D för att komma till registreringsbild  Internet Euglorer  Inosreg useh utan besök/tryck Alt-D för att komma till registreringsbild  Inosreg useh utan besök/tryck Alt-D för att komma till registrering  Enthet: 10 114K U SP 084 2008-03-20, 11:37 Menwel:  Personnummer E00029 0008 19 Namn LARSSON, NALA  Adrese storRoattAN SH Huwudman 12 Nationaliset 5 Peetedress 22165 LUND Telhem Tel arb Ändrad                                                                                                    |
| Klicka på Diag<br>Web-PASS - Microsoft I<br>Arky Bedgera Via Ba<br>Gross Microsoft I<br>Arky Bedgera Via Ba<br>Gross Microsoft I<br>Arky Bedgera Via Ba<br>Gross Microsoft I<br>Arkasa                                                                                                    |                                                                                                    |
| Klicka på Diag Web-PASE - Microsoft I Arkv Bedgers Vija Es totakit - takit - + - @ I Agross @ http://147.220.25 SKARE Desck Person Kassa Rödesmodell utdata Tilg värdplatser Bakning Filur Deschieterse                                                                                                    |                                                                                                    |
| Klicka på Diag<br>Web-PASS - Microsoft I<br>Arian Bedgera Vija De<br>totakit +                                                                                                    | Inosreg utan besök/tryck Alt-D för att komma till registreringsbild     nternet taplore     vorterwitkyoUsip     Image: Contract Captories     Image: Contract Captories     Image: Contr                                                                                                    |
| Klicka på Diag<br>Klicka på Diag<br>Arkv Bedgera Via De<br>totakik • -> - @ 1<br>Arkvos @ http://147.220.25          Arkvos @ http://147.220.25         Kacco @ http://147.220.25         Bosok         Person         Kacca         Rödesmodell utdata         Tillg vårdplatser         Bokning         Flur         Personk         Nedicinsk reg         Medicinsk reg                                                                                                    | Inosreg utan besök/tryck Alt-D för att komma till registreringsbild   nternet Explore   vorterwityp##   Image: Image: Ima                                                                      |
| Klicka på Diag<br>Klicka på Diag<br>Atter Bedgeta Via De<br>totalät et attä<br>Adress & Hernself I<br>Adress & Hernself I<br>Adress & Hernself D<br>Adress & Hernself D<br>Besch<br>Person<br>Kassa<br>Rödesmadell utdata<br>Tillg vårdplatser<br>Dakning<br>Filur<br>Pertvaktslista<br>Nedcinsk reg<br>Nedcinsk reg                                                                                                    | Inosreg utan besök/tryck Alt-D för att komma till registreringsbild   nternet Laplorer   worter                                                                                                    |
| Klicka på Diag<br>Web-PASE - Microsoft I<br>Arkv Bedgera Visa Es<br>+ tatik + + - @ I<br>Acheos & http://147.220.25   Acheos & http://147.220.25   Acheos & http://147.220.25   Skine   Desök   Parson   Kassa   Rödesmadell utdata   Tillg vårdplatser   Bakning   Flur   Partvaktelista   Medicinsk reg   Lasa inneliggande   Schema   Familjelakane                                                                                                    | Inosreg utan besök/tryck Alt-D för att komma till registreringsbild     Internet Explorer    vorterettyrgettyrgetty                                                                                                    |
| Klicka på Diag<br>Klicka på Diag<br>Arkv Bedgera Via Es<br>totakit et via Ca<br>Arkv Bedgera Via Es<br>totakit et via Ca<br>Arkvo (a) http://i47.220.25   Arkvo (a) http://i47.220.25   Sickere   Dessk   Person   Kassa   Fidesmodell utdata   Tilg vårdplatser   Bokning   Filur   Pertvaktslista   Nedicinsk reg   Hedicinsk reg   Läss inneliggende   Schema   Familyeläkare   Löbsvar                                                                                                    | Incered Laplace  Incered Laplace  Incer |
| Klicka på Diag<br>Klicka på Diag<br>Arkv Bedgers Via De<br>totakit v totakit via De<br>totakit v totakit via De<br>totakit v totakit<br>Arkves interprise<br>Sicker<br>Besok<br>Person<br>Kassa<br>Rödesmodell utdata<br>Tillg vårdplatser<br>Bokning<br>Filur<br>Portvaktslista<br>Nedicinsk reg<br>Läss inneliggande<br>Scheme<br>Familgelakare<br>Läbsvar<br>BRO<br>Filutplock                                                                                                    | Inosreg utan besök/tryck Alt-D för att komma till registreringsbild     Noter perklyg Hills     Image: Status     Image: Status                                                                                                    |
| Klicka på Diag<br>Klicka på Diag<br>driv gedgeta Via pa<br>totakik • -> - • • • • • • • • • • • • • • • •                                                                                                    | Inosreg utan besök/tryck Alt-D för att komma till registreringsbild   http://tillicit.com/command/command/                            |
| Klicka på Diag<br>Arkv Bedgera Via D<br>Arkv Bedgera Via D<br>Arkv Bedgera Via D<br>Arkv Bedgera Via D<br>Arkves Phase Microsoft 1<br>Arkves Phase Microsoft 1<br>Arkves Phase Microsoft 1<br>Arkves Phase Microsoft 1<br>Bekning<br>Filue<br>Portvaktslista<br>Nedicinsk reg<br>Lässe inneliggende<br>Schema<br>Familjeläkare<br>Lässe inneliggende<br>Schema<br>Familjeläkare<br>Lässe inneliggende<br>Schema<br>Familjeläkare<br>Lässe inneliggende<br>Schema<br>Familjeläkare<br>Lässe inneliggende<br>Schema<br>Familjeläkare<br>Lässe inneliggende<br>Schema<br>Familjeläkare<br>Lässe inneliggende<br>Schema<br>Familjeläkare<br>Lässe inneliggende<br>Schema<br>Familjeläkare<br>Lässe inneliggende<br>Schema<br>Familjeläkare<br>Lässe inneliggende<br>Schema<br>Familjeläkare<br>Lässe inneliggende<br>Schema<br>Familjeläkare<br>Lässe Microsoft 1<br>BRO<br>Filueplock                                                                                                    |                                                                                                    |
| Klicka på Diag<br>Web-PASS - Microsoft I<br>Arke Bedgera Vija Es<br>+ takik + + - @ @ @<br>Agrees @ http://147.220.25<br>SKARE<br>Desole<br>Person<br>Kaissa<br>Flödesmadell utdata<br>Tilig våndplatser<br>Bekning<br>Flur<br>Portvaktslista<br>Neddinsk reg<br>Neddinsk reg<br>Låsa inneliggande<br>Schema<br>Familysläkare<br>Låsa var<br>BRO<br>Filutplock<br>Lögg ut<br>Handbick                                                                                                    | Inosreg utan besök/tryck Alt-D för att komma till registreringsbild     Note: "gektyp gekty     Other Structure @meds @ att / att / at                                                                      |
| Klicka på Diag<br>Web-PASS - Microsoft I<br>Ariar Bedgera Via Es<br>to takk + + -  Agrees intervision - Comparison - Comparison - Co                                                                                                    |                                                                                                    |
| Klicka på Diag<br>Klicka på Diag<br>Arix Bedgers Via De<br>totakit +                                                                                                    |                                                                                                    |
| Klicka på Diag<br>Klicka på Diag<br>Arkv Bedgers Via De<br>totalik + ->                                                                                                    | Inosreg utan besök/tryck Alt-D för att komma till registreringsbild     Norder taylog     Orter getage     Orter getage     Orter getage     Orter getage     Orter getage     Orter getage     Orter getage     Orter getage     Orter getage     Orter getage     Orter getage     Orter getage     Orter getage     Orter getage     Orter getage      Orter getage      Orter getage      Orter getage     Orter getage      Orter getage      Orter getage      Orter getage      Orter getage      Orter getage     Orter getage     Orter getage     Orter getage     Orter getage      Orter getage     Orter getage      Orter getage      Orter getage         Orter getage      Orter getage      Orter getage     Orter getage     Orter getage     Orter getage      Orter getage      Orter getage      Orter getage     Orter getage      Orter getage                                                                                                    |
| Klicka på Diag<br>driv gedgera Via D<br>driv gedgera Via D<br>driv gedgera | Image: State State     Accord: Laplace:     Accord: Laplace:     Image: State State     Image: State State                                                                                                    |
| Klicka på Diag<br>driv gedgera Via Di<br>et tatä: et al. (2000)<br>Adress (2000)<br>Adress (2000)<br>Adress (2000)<br>Adress (2000)<br>Adress (2000)<br>Adress (2000)<br>Besch<br>Person<br>Kassa<br>Rödesmodell utdata<br>Tillg vårdplatser<br>Bokning<br>Filur<br>Portvaktslista<br>Nedcinsk reg<br>Nedcinsk reg<br>Nedcinsk reg<br>Läss inneliggende<br>Schema<br>Familjelakare<br>Lässvar<br>BRO<br>Filutplock<br>Logge ut<br>Handblok                                                                                                    | Image: State intervent                                                                                                    |
| Klicka på Diag<br>Web-PASS - Microsoft 1<br>Aria: Bedgera Via E<br>totki: toto Via E<br>Agrees interprise<br>Sickie<br>Besok<br>Person<br>Kassa<br>Ridesmodell utdata<br>Tillg värdplatser<br>Bokning<br>Filur<br>Portvaktelista<br>Nedicinsk reg<br>Läss inneliggande<br>Sickerna<br>Familjeläkare<br>Lässvar<br>Beo<br>Ribupbok<br>Logge ut<br>Handbok                                                                                                    |                                                                                                    |

| PASiS utbildning                 | Revidere                                                                                                    | ıd ( |
|----------------------------------|----------------------------------------------------------------------------------------------------|------|
| Registrering av vårdko           | ontakt                                                                                                    |      |
| Mottagning<br>Akut<br>Vårdgivare | Mottagningsbegrepp enligt register, <u>bild 721</u> . För hjälp klicka på <<<br>Ja eller Nej<br>Vårdgivarsignatur enligt register, <u>bild 735</u> . För hjälp klicka på << |      |
| Kontakttyp                       | För hjälp klicka på listen ⊽                                                                                                    |      |
| Diagnos mm                       |                                                                                                    |      |
| Huvuddiagnos                     | Registera den WHO-diagnoskod som är huvuddiagnos.                                                                                                    |      |
| Rad 2 – 15                       | Registrera övriga WHO-diagnoskoder här. Dessa diagnoser räknas som bidiagnoser                                                                                              |      |
| VWXY-kod                         | Se kapitel XX i "Klassifikation av sjukdomar och hälsoproblem", utgiven av socialstyrelsen.                                                                                 |      |
| Läkemedelskoder                  | Registrera läkemedelskoder enligt register bild 746.                                                                                                    |      |

Fyll i uppgifter i valda fält och Spara

I bilden visas registrerade koder i klartext – kontrollera att rätt kod registrerats !!

Vårdkontakten visas endast i bild 184 Medicinsk registrering - översikt, inte i <u>bild 083</u> – Vårdkontakter. Vårdkontakten ingår inte i besöksstatistik.

| 📲 Web-PASIS - Microsoft Internet Explorer                                                 |
|-------------------------------------------------------------------------------------------|
| Altr Beddhers Ales Derouter Terphol Theb                                                  |
| ÷tatik • → - 🕲 🖞 🖄 (Qot. Elfaceter (Streda 🔇 🔄 - 🕼 🖉 - 🖃 🔍 🕢                              |
| Agrees 🗿 http://147.220.253.30(start.html                                                 |
| Medicinsk registrering                                                                    |
| ČVANE                                                                                     |
| Enhet: 101KK U SP 084 2006-03-20, 11:48 Menyed:                                           |
|                                                                                           |
| Vasca Personnummer SUULUS USE 19 Namm Levissus, NALA                                      |
| Rödesmodell utdata Postdross 22165 LLND Tellhom Tellarb Ändrad                            |
| Tillg vårdplatsen                                                                         |
| Bokning Enhet 101/95 Mottagning MLU Dutum 2008/320 Akut NEJ Anledning Upplead 2008/320 NF |
| Filer Värdekere AA PA DR ALI ASHORNA Kontaktive AB ATEREESIK V Värdeoik N                 |
| Pertvaktslista                                                                            |
| Nedicinsk reg DN3 8050 Sjd i nægtern 8 buk 0                                              |
| Medicinsk reg Husuddiagnos 1000 Dukbelskipt junskirråsk ned                               |
| Lass intelligende Nr Bidisones Nr Bidisones Kr EV/WXY-kod                                 |
| Sourcement                                                                                |
| Labsvar                                                                                   |
| BRO 2                                                                                     |
| rilutolock 5 7 Hr Låkemedelskod                                                           |
| Logge ut 8 9 1                                                                            |
| Handbok 10 11 2                                                                           |
| 12 13 2                                                                                   |
| 15 4                                                                                      |
|                                                                                           |
| Spere Operationer Frienkoder Nymetient Översikt Dijarzeg utenhesigk Bortiso               |
| Paristaring Land Science                                                                  |
| regionening Kiar or outer to A                                                            |
|                                                                                           |
|                                                                                           |
|                                                                                           |
| 圖 Klar 麗麗 Local Intranet                                                                  |

#### DRG

I bilden visas (blå text)en maskinellt framräknad DRG-kod från den regiongemensamma DRGviktlistan. DRG betyder **D**iagnos**R**elaterad**G**rupp och är ett system för sekundär patientklassificering, vilket innebär att en vårdkontakt inordnas i en viss kategori med hjälp av data från primärklassificeringens diagnoser och åtgärder. DRG är i första hand ett beskrivnings-system, men används också som underlag för debitering. Varje DRG-kod viktas och vikten x ett fast DRG-pris ger ersättningen för ett specifikt DRG.

#### Vårdlogik

Fr o m 060309 visas uppgift om vårdlogik i bilden.

Det finns fyra vårdlogiker:

- N Närsjukvård
- A Akutsjukvård
- E Elektiv vård
- H Högspecialiserad vård

Vårdlogiken bestämmes maskinellt, med ledning av besöksregistrering och diagnosregistrering, enligt beräkningsgrunder fastställda av Region Skånes ledning.

#### Byt huvuddiagnos mot bidiagnos

Om patienten har flera registrerade diagnoser är det möjligt att ändra inbördes ordning mellan diagnoserna. Om en bidiagnos  $\mathbf{B}$  skall flyttas till huvuddiagnos gör så här: Klicka på  $\mathbf{B}$  vid bidiagnosen . Då visas

| Microsoft Internet | Explorer 🔀              |
|--------------------|-------------------------|
| Bekräfta b         | oyte till huvuddiagnos! |
| OK                 | Avbryt                  |

Tryck Enter eller klicka OK vilket gör att bidiagnos och huvuddiagnos byter plats . DRG-koden ändras.

Klassifikation av vårdåtgärder, kirurgiska, medicinska mm (KVÅ/Operationer) Klicka på KVÅ/Operationer/Alt-O och 15 rader läggs ut i bilden. Skriv KVÅ/opkod enligt <u>bild 739</u> och radnr för diagnos. Spara/alt-S och Stäng/alt-t

| Medicinsk re                                                                                                    | egistrering - KVÅ/Operationer - Microsoft Internet Explorer                                               | <u> </u>       |  |  |
|----------------------------------------------------------------------------------------------------|----------------------------------------------------------------------------------------------------|----------------|--|--|
|                                                                                                    | Medicinsk registrering - KVÅ/Operationer                                                                  | <u> </u>       |  |  |
|                                                                                                    |                                                                                                    |                |  |  |
| Personnumm                                                                                                    | ner 800808 0809 19 Namn TUFF, THEA                                                                        |                |  |  |
| Enhet 101KIR I                                                                                                    | Mottagning MASK Datum 20070307                                                                            |                |  |  |
| Nr KVÅ/Opkod                                                                                                    | d Diagnr Nr KVÅ/Opkod Diagnr                                                                              |                |  |  |
| 1 JDD00                                                                                                    | GASTREKTOMI MED ESOF 1 2 JBC00 OPERATION FÖR GASTRO 1                                                     |                |  |  |
| 3                                                                                                    |                                                                                                    |                |  |  |
| 5                                                                                                    |                                                                                                    |                |  |  |
| 7                                                                                                    |                                                                                                    |                |  |  |
| 9                                                                                                    |                                                                                                    |                |  |  |
| 11                                                                                                    |                                                                                                    |                |  |  |
| 13                                                                                                    |                                                                                                    |                |  |  |
| 15                                                                                                    |                                                                                                    |                |  |  |
|                                                                                                    |                                                                                                    |                |  |  |
| <u>S</u> para S <u>t</u> i                                                                                                    | äng                                                                                                    |                |  |  |
|                                                                                                    |                                                                                                    |                |  |  |
| Theodolda - Missocoft Int                                                                                                    |                                                                                                    |                |  |  |
| Arlóv Redigera Viga Ea                                                                                                    | worker Verktyg Hjälp                                                                                      |                |  |  |
| G Bakåt + 🐑 - 💌                                                                                                    | 🔮 🕜 🔑 Sok 🤆 Fevoriter 🚱 😥 - 🦕 🗹 - 🔜 🎇 💽 🖓                                                                 | sä 61 Länkar 🤒 |  |  |
| 2                                                                                                    | Medicinsk registrering                                                                                    | *              |  |  |
| SKANE<br>Destk                                                                                                    | Enhet: 10 1 KIR U SP 084 2007-04-23; 08 17 Memyal:                                                        |                |  |  |
| Person<br>Kassa                                                                                                    | Personnummer 651016 2332 19 Namn FACTOR, MAX<br>Adress STORGATAN 54 Huvudman 12 Nationalitet S            |                |  |  |
| Flödesmodell utdata<br>Tillg vårdplatser                                                                                                    | Postadrezz 22185 LUND Tellhers Tellarb Ändrad 200510/1 NT                                                 |                |  |  |
| Dokning         Enhet 101HB         Mottagning MASK         Datum 20070110         Akut NEJ         Anledning SJ         Upplagd 20070423 NT           Filor         Wordstears         DS         DS DATES OF DISCOVER SALES         DS DATES OF DISCOVER SALES         DS DATES OF DISCOVER         DS DATES OF |                                                                                                    |                |  |  |
| Sluten vård<br>Nedicinsk reg                                                                                                    | DRS 1950 Cp mage matshape duod >1                                                                         |                |  |  |
| Nedicinsk reg<br>Scheme                                                                                                    | Huruddiagnos MDT Dubleiddigt (un skinček ned                                                              |                |  |  |
| Familjalakara<br>Labsvar                                                                                                    |                                                                                                    |                |  |  |
| Filutplock<br>Nandhala                                                                                                    | 4 5 2<br>5 7 Nr Läkemedelskod                                                                             |                |  |  |
| Administration<br>Enhetsanteckningar                                                                                                    |                                                                                                    |                |  |  |
| PK Anteckninger<br>Orologgning                                                                                                    | 12 13 3                                                                                                   |                |  |  |
| Logge ut                                                                                                    |                                                                                                    |                |  |  |
|                                                                                                    | Problem Diagnos: CAS Diagnos ställ NEJ 👻                                                                  |                |  |  |
|                                                                                                    | Boors KW2/Qarationer *Finns* Egenkoder Ny patient Översikt Diogreg uten besök Uppdatering klar SPS08415 A | Värdätoge      |  |  |
|                                                                                                    |                                                                                                    | ×<br>د         |  |  |
| 🕑 Klar                                                                                                    | Stokek intrans                                                                                            | :              |  |  |

#### **Registrering av egenkod**

Varje enhet kan för egen uppföljning registrera "egenkoder". Koderna läggs upp i ett register, bild 749 och där markeras om koderna skall vara frivilliga eller tvingande att registrera.

Om de är tvingande resulterar en medicinsk registrering i att nya fält för registrering av egenkoder med automatik läggs ut i bilden.

Är de *frivilliga* tryck Egenkoder/alt-E för att få fram registreringsfälten.

| 🖉 Medicinsk reg                                                      | istrering - Egenkoder - Microsoft Internet Explorer                                                                                                    |
|----------------------------------------------------------------------|----------------------------------------------------------------------------------------------------|
|                                                                      | Medicinsk registrering - Egenkoder                                                                                                    |
| Personnumme                                                          | r 440916 8269 19 Namn ÅSTRÖM, DORIS BETTY MARJA                                                                                                    |
| Enhet 101KK M                                                        | ottagning MMOT Datum 20060208                                                                                                    |
| Ledtext<br>Skānepasis                                                | Värde Ledtext Värde                                                                                                    |
| <u>S</u> para S <u>t</u> ä                                           | ng                                                                                                    |
| Fyll i värde och                                                     | Spara/alt-S och Stäng/alt-t                                                                                                    |
| Arky Bedgera Viga Ear                                                | andet Englander                                                                                                    |
| $\leftarrow_{table} \to \to \bigcirc \textcircled{3}$                | 2월 1월204k Ell Facotter 영 Meda 1월 1월 - 교 21, 2월                                                                                                    |
| Agrees 🔕 http://147.220.253                                          | .30/start.html 💽 🔗 Gå til Länker 🧌                                                                                                    |
| 2                                                                    | Medicinsk registrering                                                                                                    |
| SKANE                                                                | Enhet: 101KK U 6P 084 2006-02-13: 17:23 Menwei:                                                                                                    |
| Besök<br>Person<br>Kacsa<br>Flådesmodell utdata<br>Tillg vårdplatser | Personnummer 440916 8069 19 Name ASTRÖM, DORIS BETTY MARJA<br>Adress Härabsvis Huwudman 10 Hotionaitetiis<br>Peetedress 37010 BRÄVNEHSBy Teilhem Teillerb Ändred 1998(811.0000) |
| Bokning<br>Filur<br>Portvaktslista                                   | Enhet 101HK Mottagning MMOT Buttam 20080208 Akut JA Anledning SJ Upplagd 20080208 NT<br>Vårdgisere NN 🔤 NCOLINA NLSSON Kontakttyp NY NYEESÖK 💌 Ändrad 20080213 NT               |
| Nedicinsk reg<br>Nedicinsk reg                                       | Huvuddiagnas 11881 Cysta i corpus Meun                                                                                                    |
| Lasa inneliggande                                                    | Nr Bidiagnos Nr Bidiagnos Nr E//WXY-kod                                                                                                    |
| Familjeläkare                                                        | 2 N830 Folkelcystaph overum B 3 1                                                                                                    |
| Labsvar                                                              | 4 5 Z                                                                                                    |
| filutplock                                                           |                                                                                                    |
| Logga ut<br>Handhok                                                  | 10 11 2                                                                                                    |
|                                                                      | 12 13 3<br>14 15 4                                                                                                    |
|                                                                      | Spara Operationer *Finns* Egenkoder *Finns* Ny patient Ögersikt Diegreg uten besök<br>Uppdatering klar SPS0841 5 A                                                              |
| - D                                                                  |                                                                                                    |

## Medicinsk registrering av vårdtillfällen i sluten vård

Utgå från medicinsk registrering – översikt (se sid 4-5)

| 🗿 Startsida - Microsoft Int    | ternet Explorer                                                                                                    | <u>_</u> đ× |
|--------------------------------|----------------------------------------------------------------------------------------------------|-------------|
| Arlov Redigera Viça Ea         | worker Yerkiyg Hjäp                                                                                                    |             |
| 😋 Bakist + 🐑 - 💌               | 📓 🕎 🔑 Sok 🌟 Fevoriter 🚱 😥 - 🦕 🗷 - 🔜 🎇 💽 🖏                                                                                                    |             |
| Aghana 🗿 http://147.220.253    | 3.30/start.html 💌 🛃 G& Bil                                                                                                    | Länkar 🥬    |
| 2                              | Medicinsk registrering - Översikt                                                                                                    |             |
| SKANE                          | Educt: (0.1/4D 11 CD 404 2007-04-22: 02:27 Marrows)                                                                                                    |             |
| Besők                          |                                                                                                    |             |
| Kassa                          | Personnummer 651016 2992 19 Namn FACTOR, MAX<br>Adress STORGATAN 59 Huwudman 12 Nationalitet S                                                                                                    |             |
| Flödesmodell utdata            | Postadness 22185 LUND Tellhern Tellarb Ändrad 200510/1 NT                                                                                                    |             |
| Tillg värdplatsen              |                                                                                                    |             |
| Ellar<br>Filar                 | Enhet Mott Indatum/ki In Utdatum/ki Ut Yårdg Ätg Akut Ktyp Diag Ställd Fler Op Egen Inkod                                                                                                    |             |
| Sluten vård                    | 101KE 200704121111 1 200704121130 5 N N N                                                                                                    |             |
| Nedicinsk reg<br>Medicinsk sen | 101KE MASK 20070110 PAS N NV K401 N N N                                                                                                    |             |
| Schema                         |                                                                                                    |             |
| Familjeläkare                  | Ny gotient Diograg uton besök                                                                                                    |             |
| Labswar<br>BRO                 | Sista sidan SPS1120 32 D                                                                                                    |             |
| Filutplock                     |                                                                                                    |             |
| Handbok                        |                                                                                                    |             |
| Administration                 |                                                                                                    |             |
| PK Anteckninger                |                                                                                                    |             |
| Omloggning                     |                                                                                                    |             |
| Logga ut                       |                                                                                                    |             |
|                                |                                                                                                    |             |
|                                |                                                                                                    |             |
|                                |                                                                                                    |             |
|                                |                                                                                                    |             |
|                                |                                                                                                    |             |
|                                |                                                                                                    |             |
| och klicka på rö               | ödmarkerad enhet på vald rad i översikten för att få fram registreringsbild                                                                                                    | 1 = 1 - 1   |
| Arity Dedinera Vica Fa         | cemec supporer                                                                                                    |             |
| 🙆 pake - 🕥 - 💽                 | A Construction of the second second secon |             |
| Adam Distriction 210 251       |                                                                                                    | tänkar itt  |
|                                | Madiainek registraring                                                                                                    |             |
| <u>.</u>                       | medicinsk registrening                                                                                                    |             |
| SKANE                          | Enhet: 10 1 KIR U SP 113 2007-04-23; 08:28 Menyval:                                                                                                    |             |
| Person                         | Bersonnummer 051018 2992 19 Namn EA/TOR 1/4X                                                                                                    |             |
| Kassa                          | Adress STORGATAN 54 Huwudman 12 Bationalitet S                                                                                                    |             |
| Flödesmodell utdata            | Peetadness 22185 LUND Tellhers Tellarb Ändrad 200510/1 NT                                                                                                    |             |
| Tilig värdplatsan<br>Bokning   |                                                                                                    |             |
| Filur                          | Linitegion Utdatum 20070412 1111 Involdening 101403 A14 Insatt 1 FRAN Henri I Invold Linitegion Utdatum 20070412 1130 Utavdeining 101403 A14 Utsätt 5 Akut N                                                                                                    |             |
| Sluten vård                    |                                                                                                    |             |
| Nedicinsk reg<br>Nedicinsk reg | Diagnosdstum Huvuddiagnos                                                                                                    |             |
| Scheme                         | Nr Bidisgness Nr Bidisgness Nr VVXV-kod                                                                                                    |             |
| Familjeläkare                  | 2 3 1                                                                                                    |             |
| BRO                            | 4 5 2                                                                                                    |             |
| Filutplock                     | 6 7 Iir Läkemedelskod                                                                                                    |             |
| Handbok                        |                                                                                                    |             |
| Administration                 | 10 11 2                                                                                                    |             |
| PK Anteckninger                | 12 13 3                                                                                                    |             |
| Omloggning                     | 14 15 4                                                                                                    |             |
| Logge ut                       | Dödsorsak diegnr Obducered Preliminärdiegnos                                                                                                    |             |
|                                | Sports KV&/Dearstigner Foepkorler Nyrastient Översid                                                                                                    |             |
|                                | Läsning ok SPS1130 1 A                                                                                                    |             |
|                                |                                                                                                    |             |
| I ) )                          |                                                                                                    |             |
| 😸 klar                         | View Lokal: Internat:                                                                                                    |             |

| I bilden visas:          |                                                                                                    |  |  |
|--------------------------|----------------------------------------------------------------------------------------------------|--|--|
| Personuppgifter          | Rad 1 – 3 hämtas från <u>bild 014,</u> går ej att ändra här.                                                |  |  |
| Vårdkontakt              | Rad 4 – 5 hämtas från <u>bild 102</u> in/utskrivning och visar:                                             |  |  |
| Enhet                    | Förvaltning plus medicinskt ansvarig enhet - bild 102 in/utskrivning                                        |  |  |
| Aktuell vårdplats        | Avdelning där patienten vårdas(om byte av avdelning)                                                        |  |  |
| Indatum/kl               | Datum och klockslag för inskrivning på enheten – <u>bild 102</u>                                            |  |  |
| Inavdelning              | Avdelning där patienten blev inskriven                                                                      |  |  |
| Insätt                   | Insätt visar från vilket boende patienten kommer till enheten – <u>bild 102</u><br>1 = Från hemmet utan HSL |  |  |
|                          | 2 = Från annat siukhus/förvaltning(ei region Skåne)                                                         |  |  |
|                          | 3 = Från annat sjukhus/förvaltning(region Skåne)                                                            |  |  |
|                          | 4 - Från korttidshoende                                                                                     |  |  |
|                          | 5 = Från annan enhet eget sjukhus/förvaltning (överflyttning)                                               |  |  |
|                          | 6= Från boende med kommunala insatser en HSL                                                                |  |  |
|                          | 8= Från vistelse på psyk.sjukhem.                                                                           |  |  |
| In-kod                   | Enheten kan lägga upp in koder i T-PASiS register hild 706                                                  |  |  |
| IIFKOU                   | Enicten kan lagga upp in-koder i 1-1 ASIS register <u>ond 700</u>                                           |  |  |
| Län/region               | (endast UMAS)                                                                                               |  |  |
| Utdatum/kl               | Datum och klockslag då patienten är utskriven från enheten – <u>bild 102</u>                                |  |  |
| Utavdelning              | Avdelning där patienten vårdas vid utskrivningen                                                            |  |  |
| Utsätt                   | Visar till vilket boende patienten skrivs ut:                                                               |  |  |
|                          | 1 = Till hemmet                                                                                             |  |  |
|                          | 2 = Till annat sjukhus/förvaltning(ej region Skåne)                                                         |  |  |
|                          | 3.= Till annat sjukhus/förvaltning(region Skåne)                                                            |  |  |
|                          | 4 = Till korttidsboende                                                                                     |  |  |
|                          | 6 = Till hemmet med HSL-insats                                                                              |  |  |
|                          | 7 = Avliden                                                                                                 |  |  |
|                          | 8 = Till vistelse på psyk.sjukhem                                                                           |  |  |
| Akut                     | J/N från in/utskrivningsbilden                                                                              |  |  |
| Uppgifter att registrera | <u>.</u>                                                                                                    |  |  |
| Diagnosdatum: Dagens     | s datum - annars valfritt datum inom vårdtillfället                                                         |  |  |
| Huvuddiagnos             | Registrera den WHO-diagnoskod som är huvuddiagnos.                                                          |  |  |
| Rad 2 – 15               | Registrera övriga WHO-diagnoskoder som bidiagnoser                                                          |  |  |
| VWXY-kod                 | Se kapitel XX i "Klassifikation av sjukdomar och hälsoproblem",                                             |  |  |
|                          | utgiven av socialstyrelsen.                                                                                 |  |  |
| Läkemedelskod            | Registrera läkemedelskoder enligt register bild 746.                                                        |  |  |
| Dödsorsak diagnr         | Om patienten är avliden ange <b>radnummer</b> på den diagnos som                                            |  |  |
|                          | orsakat dödsfallet, t ex 1 om det är huvuddiagnosen.                                                        |  |  |
| Obducerad                | Om patienten är avliden ange om han/hon är obducerad eller ej                                               |  |  |
|                          | J - Ja eller N - Nej.                                                                                       |  |  |
| Preliminärdiagnos        | Preliminär WHO-diagnos.                                                                                     |  |  |

Fyll i uppgifter i valda fält och Spara/alt-S

| PASiS utbildning                                                                                              | Reviderad 070423                                                                                               |
|----------------------------------------------------------------------------------------------------|----------------------------------------------------------------------------------------------------|
| 💁 Startsida - Microsoft Internet Explorer                                                                     | X                                                                                                    |
| Artizz Badigara Vișa Eavoritar Verktyg Hjäp                                                                   | an 1997 - 1997 - 1997 - 1997 - 1997 - 1997 - 1997 - 1997 - 1997 - 1997 - 1997 - 1997 - 1997 - 1997 - 1997 - 19 |
| 😋 Baléz - 🜍 - 💌 🗉 🏠 🔎 Sok 🤺 Favoritar 🕢 🖉 - 🍃 🔟 - 🔜 🏭 💽 🦓                                                     |                                                                                                    |
| Agireen 🕘 http://147.220.253.50/start.html                                                                    | 👻 🂽 Gâ Bil - Lânkar 🥬                                                                                          |
| Medicinsk registrering                                                                                        |                                                                                                    |
| SKANE                                                                                                    |                                                                                                    |
| Enhet: 10 1KIR U SP 113 2007-04-23; 08:50 Menyval:                                                            |                                                                                                    |
| Person Personnummer 651016 2392 19 Namn FACTOR, MAX                                                           |                                                                                                    |
| Kassa Adress STORGATAN Sel Huwdman 12 Battonalifet S                                                          |                                                                                                    |
| Rödesmodeli uldata Peetedress 22165 LUND Tellhom Tellarb Andrad 200510/1 NT                                   |                                                                                                    |
| ning varipatser                                                                                               |                                                                                                    |
| Enhert 101H/R Aktuell värdplats Indetaum 20270113 H 30 Marcheling Insätt 1 FRAN FEMJET Inkod Upplagd 20270423 | NT                                                                                                    |
| Staten vård                                                                                                   |                                                                                                    |
| Nedicinsk reg DR0 6060 Sjill i nigstern Stuk 0 Verdlogik E                                                    |                                                                                                    |
| Nedicinsk reg Diagnosdatum 20070412 Huwuddiagnos 2001 Dubbelskigt junskir bet med                             |                                                                                                    |
| Scheme Nr Bidiagnee Nr Bidiagnee Nr Bidiagnee Nr VYXY-kod                                                     |                                                                                                    |
| Familjeläkare                                                                                                 |                                                                                                    |
| Lobs vor 2 (050 Andra gd investre orgiettis) 0 0 1                                                            |                                                                                                    |
| <u>4</u> 5 2                                                                                                  |                                                                                                    |
| Flutplock 5 7 Hr Låkemedelskod                                                                                |                                                                                                    |
| Handbok 8 9 1                                                                                                 |                                                                                                    |
| Administration 10                                                                                             |                                                                                                    |
| Emerscanteckinggr 10 1 2                                                                                      |                                                                                                    |
|                                                                                                    |                                                                                                    |
| Longe Lt 14 15 4                                                                                              |                                                                                                    |
|                                                                                                    |                                                                                                    |
| Dödsorsak diagnr Obducerad Prefiminärdiagnos                                                                  |                                                                                                    |
| Spore KV2/Operationer Egenkoder Ny actient Översikt                                                           |                                                                                                    |
| Uppdatering klar SPS1131 5 A                                                                                  |                                                                                                    |
|                                                                                                    |                                                                                                    |
| e) day                                                                                                    | 💟 Lokak intranét                                                                                               |

I bilden visas WHO-diagnoskoderna i klartext – kontrollera att rätt kod registrerats !

#### DRG

I bilden visas (blå text) en maskinellt framräknad DRG-kod från den regiongemensamma DRGviktlistan. DRG betyder **D**iagnos**R**elaterad**G**rupp och är ett system för sekundär patientklassificering, vilket innebär att en vårdkontakt inordnas i en viss kategori med hjälp av data från primärklassificeringens diagnoser och åtgärder. DRG är i första hand ett beskrivnings-system, men används också som underlag för debitering. Varje DRG-kod viktas och vikten x ett fast DRG-pris ger ersättningen för ett specifikt DRG.

#### Vårdlogik

Fr o m 060309 visas uppgift om vårdlogik i bilden.

Det finns fyra vårdlogiker:

- N Närsjukvård
- A Akutsjukvård
- E Elektiv vård
- H Högspecialiserad vård

Vårdlogiken bestämmes maskinellt, med ledning av inskrivning, händelsekoder och diagnosregistrering, enligt beräkningsgrunder fastställda av Region Skånes ledning.

#### Byt huvuddiagnos mot bidiagnos

Om patienten har flera registrerade diagnoser är det möjligt att ändra inbördes ordning.

| 🛃 Startsida - Microsoft Internet Explorer                                                                                                    |
|----------------------------------------------------------------------------------------------------|
| Aritizz Bodigera Vișa Eavoritar Verkiyo Hjap 🦧                                                                                                    |
| 😋 Baldz - 💿 - 🗷 😫 🏠 🔎 Sok 🧙 Favoritar 🤣 😥 - 🦕 🗷 - 🛄 🎇 🐼 🕉                                                                                                    |
| Agenes 🔕 http://147.220.253.30/start.html                                                                                                    |
| Medicinsk registrering                                                                                                    |
| SKANE         Enhet: 10 1KIR         U         SP 113         2007-04-23; 08:50         Memyal:         Image: Memory and Memory and                                                                              |
| Person Personnummer 651 016 2992 19 Namo FACTOR, MAX                                                                                                    |
| Kassa Adress STORGATAN 54 Huwudman 12 Rationalitet S                                                                                                    |
| Flödesmodell utdata Peeradress 22185 LUND Tellhoms Tellarb Andrad 200510/1 NT                                                                                                    |
| Tillg vårdplatsen                                                                                                    |
| Enhet 101HIB Aktuell vårdplots Indatum 20070412 1111 Inavdelning Insätt 1 FRÅN FEMUET Inkod Upplagd 20070423 NT                                                                                                    |
| Filer Länkregion Utdatum 20070412 H30 Utavdelning Utsätt 5 Alaut N                                                                                                    |
| Sharey Valu Sharey Valu Nadoinski zan DP0 9990 Sidi awdwn Sluki O Mardinski Z                                                                                                    |
| Necionali in the second second |
| Scheme Degradedum 20070412 muoduloreginos and Dabdes log juntas radi Held                                                                                                    |
| Familjelakara Nr Bidiagnee Nr Bidiagnee Nr Bidiagnee Nr VVXV-kod                                                                                                    |
| Labsvar 2 K910 Andra ski imelsmä orgett ti B 3 1                                                                                                    |
| BNO 4 5 2                                                                                                    |
| Nietplock 5 7 Hr Lakemedelskod                                                                                                    |
| Handbok                                                                                                    |
| Administration P                                                                                                    |
| Enhetsanteckningar 10 11 2                                                                                                    |
| PK Anteoloninger 12 13 3                                                                                                    |
| Concepting 14 15 4                                                                                                    |
|                                                                                                    |
| Dödsorsak diegnr Obducerad Preliminärdiegnos                                                                                                    |
| Spore KVA/Operationer Egenkoder Nyrgatient Öyersikt                                                                                                    |
| Uppdatering klar SPS11315 A                                                                                                    |
|                                                                                                    |
| 👔 Klar                                                                                                    |

#### Klicka på **B** vid bidiagnosen som skall byta plats.

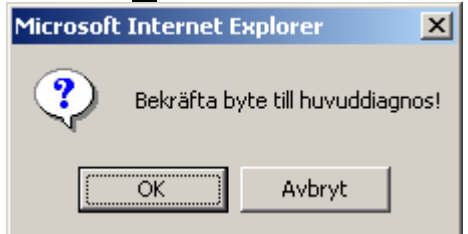

Bekräfta byte med OK och diagnoserna byter plats

## Klassifikation av vårdåtgärder, kirurgiska, medicinska mm (KVÅ) – sluten vård

För att registrera KVÅ/op-koder klicka på KVÅ/Operationer/Alt-O och ett nytt fält öppnas:

| 🚰 Medicinsk r   | egistrering - K¥Å/Operati<br>N | oner - Microsoft Interne | t Explore | r<br>ing - KW | \/Operat  | iopor    |            |
|-----------------|--------------------------------|--------------------------|-----------|---------------|-----------|----------|------------|
|                 | I.                             | neulcinsk regi           | รแย       | iliy - Kva    | voperat   | Ionei    |            |
| Personnumn      | ner 851016 2392 19 Namn F      | FACTOR, MAX              |           |               |           |          |            |
| Enhet 101KIR    | Datum 20070412                 |                          |           |               |           |          |            |
| Nr Datum        | KVÅ/Opkod Op-enhet             |                          | Diagnr    | Nr Datum      | KVÅ/Opkod | Op-enhet | <br>Diagnr |
| 1               |                                |                          |           | 2             |           |          |            |
| 3               |                                |                          |           | 4             |           |          |            |
| 5               |                                |                          |           | 6             |           |          |            |
| 7               |                                |                          |           | 8             |           |          |            |
| 9               |                                |                          |           | 10            |           |          |            |
| 11              |                                |                          |           | 12            |           |          |            |
| 13              |                                |                          |           | 14            |           |          |            |
| 15              |                                |                          |           |               |           |          |            |
|                 |                                |                          |           |               |           |          |            |
| <u>S</u> para S | <u>t</u> äng                   |                          |           |               |           |          |            |
|                 |                                |                          |           |               |           |          |            |
|                 |                                |                          |           |               |           |          |            |

#### Rubriker för registrering av operationskoder:

| Nr        | Löpnummer                                                     |
|-----------|---------------------------------------------------------------|
| Datum     | Datum för operationen = dagens datum om inget annat anges     |
| KVÅ/Opkod | Kod enligt register, bild 739                                 |
| Op-enhet  | Enhet som utfört op/åtgärd                                    |
| Diagnr    | Ange radnummer för den WHO-kod som operationen är knuten till |

Spara/Alt-S och Stäng/Alt-t.

Koden skrivs ut i klartext . Kontrollera att rätt kod registrerats - viktigt för rätt DRG-kod.

I <u>bild 113</u> visas **KVÅ/Operationer \*Finns\*** 

#### **Registrering av egenkod**

Varje enhet kan för egen uppföljning registrera "egenkoder". Koderna läggs upp i ett register, <u>bild</u> <u>749</u> och kan vara antingen frivilliga eller obligatoriska att registrera.

Klicka på Egenkoder/Alt-E för att öppna ett nytt fält. Obligatorisk egenkod ger fält direkt

| 🚰 Medicinsk registrering - Egenkoder - Microsoft Internet Explorer |          |
|--------------------------------------------------------------------|----------|
| Medicinsk registrering - Egenkoder                                 |          |
|                                                                    |          |
| Personnummer 440916 8269 19 Namn ÅSTRÖM, DORIS BETTY MARJA         |          |
| Enhet 101KK Mottagning MMOT Datum 20060208                         |          |
| Ledtext Värde Ledtext Värde                                        |          |
| SKÅNEPASIS 1 TEST                                                  |          |
| <u>S</u> para S <u>t</u> äng                                       |          |
|                                                                    |          |
|                                                                    |          |
|                                                                    | <b>v</b> |

Skriv koden/koderna , Spara/Alt-S och Stäng/Alt-t .

Nederst i bild 113 visas Egenkoder \*Finns\*

## Register ( i tecken-PASiS)

#### DRG – koder

Den medicinska registreringen resulterar i en DRG-kod, som hämtas ur ett register, <u>bild 747</u> Detta register uppdateras maskinellt efter information från socialstyrelsen.

| ASIS-179501<br>an Edit Toda Help                                                                                                    |       |
|----------------------------------------------------------------------------------------------------|-------|
| Enhet: 10 ADMIN *** Registervård DRG-Koder *** P SP <u>747</u>                                                                                                    |       |
| DRG-KOD.: <u>194</u> GILTIGHETSÅR.: <u>2007</u> TYP:                                                                                                    |       |
| Huvudgrupp (MDC) <u>07</u><br>MED/OP<br>DRG-Text: <u>Gallvägsoperationer utom kolecystektomi, ej kompli</u><br>cerat<br>Kort test: <u>Gallvägsop ej kolecystekt</u><br>Svensk vikt: <u>2.5436</u><br>Trimningsgräns: <u>32</u><br>Sv öppenvårdsvikt:<br>Sv öppenvårdspris:<br>Sv öv Dagkir/dagmed:<br>Sv öv internpris: <u>29351</u><br>Kostnadsytterfall: <u>325165</u><br>Lista |       |
| Upplagd: 070215 XOVX<br>Andrad                                                                                                    |       |
| SF2-Översiktsbild B: F:<br>Uppdatering SPS8047 8 B                                                                                                    |       |
| aart   🖉 Förstanden P   🎇 PAGiG-1786:1   🙆 Inkorgen - M   🏭 Missonsalad   🔊 PAGGT_nedr   🖄 PAGGW_med   🚳 Startsida - M   🙆 🤯 💎 🔊 🌾 🏴                                                                                                    | ااد 📀 |

## Klassifikation av vårdåtgärder – KVÅ/Operationskoder

Register finns i bild 739. Uppdateras av TietoEnator efter information från socialstyrelsen.

FASIS-1786:1 Session Edit Tools Help Enhet: 10 ADMIN \*\*\* Registervård Operationskoder \*\*\* P SP 739 \_\_\_\_\_ \_ \_ \_ \_ \_ \_ \_ \_ \_ \_ KOD..: JKA11 GÄLLER TOM DATUM: 101231 Gäller from datum.: 980101 Text..... Laparoskopisk kolecystostomi Korttext.....: LAPAROSKOPISK KOLECY Amerikansk Op.kod.: 5104 Kompletterande DRG: 0000 Upplagd.....: 001229 XXXX Ändrad....: \_\_\_\_\_ SF2-Översiktsbild B: F: Uppdatering SPS8039 8 B 🧶 Start | 🖉 Forstasdan P... | 🖉 PASi6-1786:1 🧿 Inlargen - M... | 🎆 MS50683.a3d... 🗷 PASi5 T\_nedr... | 🛃 PASi5W\_wed... | 🔊 Startsda - M... | 🔯 🦁 💎 🖉 🏹 🐙 🔞 31:02 KVÅ EPASIS-1786:1 Session Edit Tools Help Enhet: 10 ADMIN \*\*\* Registervård Operationskoder \*\*\* P SP 739 \_\_\_\_\_ \_\_\_\_\_ KOD..: AA044 GÄLLER TOM DATUM: 101231 \_\_\_\_\_ \_\_\_\_\_ \_\_\_\_\_ Gäller from datum.: 050101 Text..... Lidocaintest Korttext.....: LIDOCAINTEST Amerikansk Op.kod.: 0000 Kompletterande DRG: 0000 Upplagd..... 051007 KVÅ Andrad....: SF2-Översiktsbild B: F: SPS8039 8 B Uppdatering 🧶 Start | 🔄 Förstasidan P... | 📆 PASiiS-1786:1 🔟 Inkorgen - M... | 🚆 MS 50663. abd... 🗟 PASiST\_nedv... | 🛃 PASiST\_medv... | 🔄 Startsida - M... | 🔄 💐 💎 🔍 🛼 🔎 🗊 🙆 11:03

in vi

#### Läkemedelskoder

Register finns i bild 746. Uppdateras av TietoEnator efter information från socialstyrelsen.

| Qession Edit Yer Joob Marro Tearsfix Workspace Hab                   |               |              |
|----------------------------------------------------------------------|---------------|--------------|
|                                                                      |               |              |
| Enhet: 10 1KIR *** Registervård Läkemedelskoder *** U<br>            | SP <u>746</u> |              |
|                                                                      |               |              |
| Text: <u>ACETYLSALICYLSYRA</u>                                       |               |              |
| Kort text                                                            |               |              |
| Gäller from datum.: <u>880101</u><br>Gäller tom datum: <u>101231</u> |               |              |
|                                                                      |               |              |
|                                                                      |               |              |
| Upplagd: 910617 XXXX<br>Ändrad: 000112 YYYY                          |               |              |
| SF2-Översiktsbild<br>Uppdatering                                     | SPS8046       | B: F:<br>8 B |
|                                                                      |               | 06/22        |

#### Egenkoder

Detta register uppdateras av enheten.

Utgå från huvudkatalogen bild 001, välj nr 7 - registerunderhåll och tryck Enter(+).

Välj <u>bild 749</u> - Egenkoder med reg och tryck **Enter**(+) för att komma till bilden Reg.vård egen koder. Ange beteckning på egenkod och tryck **F10**. Om egenkoden finns upplagd sedan tidigare läggs uppgifterna ut i bilden. Vid nyuppläggning fyll i rubrikerna enligt nedan. PASiS utbildning Reviderad 070423 📮 Demo.a3d - Eicon Aviva for Desktops \_ 8 × <u>Session Edit Mew Tooks Macro Transfer Workspace Help</u> \*\*\* Reg.vård Egen koder \*\*\* U SP 749 ENHET: <u>1AKUT</u> \_\_\_\_\_ EGEN KOD: 100 FROM DATUM: 000531 Tom datum: 101231 Ledtext . . . . . : <u>Åtgärd</u> Uppl: 000531 KLA Beskrivning . . . . : <u>ÅTGÄRDER</u> Ändr: 001011 KLA Format . . . . . : \_\_\_\_ (N-Siffra, A-Bokstav, X-Siffra/Bokstav) Obligatorisk uppgift: <u>N</u> (J/N) Ordningsföljd . . . : 99 (01-99) Giltigavärden Sida: 1 <u>11</u> - <u>11</u> <u>Utredning</u> 2 11A - 11A Anamnesupptagning 1 11- 11Utredning2 11A- 11AAnamnesupptagning3 11B- 11BAktivitetesanalys4 11BA- 11BAPersonlig ADL-bedömn5 11BB- 11BBInstr ADL-bedömn6 11BC- 11BCArbetsbedömning7 11BD- 11BDStudiebedömning8 11BE- 11BCArbetsbedömning9 11BF- 11BFFritidsbedömning10 11BG- 11BCAktivitets str bedöm11 11BH- 11EHAdaptionsbedömn12 11BW- 11BCAktivitets str bedöm13 11BX- 11EXUtr u n spec14 11C- 11CFunktionsanalys15 11CA- 11CCSoc funk bedömning18 11CD- 11CDSenso funk bedömning \_\_\_\_\_ \_\_\_\_\_ SF2-Översiktsbild B: F: SPS8049 8 B Uppdatering

Connected. PASIS TN3270 Tandem4.skane.se 1885 API A

#### Rubriker i bilden:

Enhet Inloggad enhet Egen kod Beteckning på egenkoden. Rubriken syns inte i bilderna Medicinsk registrering, <u>bild 084</u> och <u>113</u> utan enbart i denna registerbild. Rubrik används för utsökning ur uppföljningssystem

| From – to m             | Giltighetstid                                                                                                    |  |  |  |  |
|-------------------------|----------------------------------------------------------------------------------------------------|--|--|--|--|
| Ledtext                 | Anger vilken beteckning egenkoden skall ha i bilden för medicinsk registrering. Man kan använda både siffror och bokstäver.                                                                                                    |  |  |  |  |
| Beskrivning samt i ö    | Beskrivning av själva egenkoden. Denna text syns endast i denna bild översiktsbild i registervården.                                                                                                    |  |  |  |  |
| Format                  | Denna rubrik används inte för närvarande.                                                                                                    |  |  |  |  |
| Obligatorisk uppgift    | Val om uppgiften skall vara obligatorisk, d v s det skall inte vid<br>medicinsk registrering gå att hoppa över rubriken.<br>J = Ja om fältet skall vara obligatoriskt att fylla i eller<br>N = Nej, om fältet inte skall vara obligatoriskt att fylla i.                                                                                                    |  |  |  |  |
| Ordningsföljd<br>man 01 | För varje egenkod som läggs upp i registret måste man ange i vilken<br>ordningsföljd rubrikerna skall presenteras i bilden för Medicinsk<br>registrering. Om man t ex har 8 egenkoder tidigare och lägger upp en<br>helt ny kod och man vill att denna skall ligga först av alla koder sätter<br>vid rubriken och egenkoden kommer då att lägga sig först av |  |  |  |  |
|                         | egenkoderna.                                                                                                    |  |  |  |  |

| PASiS utbildning | Reviderad 070423                                                                                                    |
|------------------|----------------------------------------------------------------------------------------------------|
| Öv/Sv            | Anger om egenkoden skall användas i Ö - Öppen eller S - Sluten vård.<br>Om egenkoden skall användas i både öppen och sluten vård skriv<br>G = gemensam.                                                                                                    |
| Giltiga värden   | <ul> <li>Vid denna rubrik fyller man i vilka värden som skall användas som svar på en speciell rubrik.</li> <li>Man kan t ex ha en rubrik i <u>bild 084</u> eller <u>113</u> - Medicinsk registrering som heter ÅB (ledtextrubrik) och välja att man vid denna rubrik skall kunna skriva följande alternativ:</li> <li>01 - 01 Återbesök en vecka 02 - 02 Återbesök en månad</li> <li>03 - 03 Inget återbesök</li> <li>Om man enligt exemplet ovan i <u>bild 084</u> eller <u>113</u> - Medicinsk registrering väljer 01 vid rubriken ÅB läggs klartexten Återbesök en vecka ut i bilden efter uppdatering.</li> </ul> |

Fyll i önskade uppgifter och tryck Enter(+) för att lägga upp registerposten.

## EASY – bildnummer för medicinsk registrering ÖV och SV

749